## 子女入学摸底信息填报说明

**温馨提示:**为保证良好的适配性,请使用 360 浏览器(兼容模式) 或谷歌浏览器;如为校外 IP,请通过校园 VPN 进行访问。校园 VPN 设置教程详见以下链接: <u>http://net.xmu.edu.cn/5588/list.htm</u>

一、 登录人事系统自助平台:

输入 <u>http://hr.xmu.edu.cn/webhr/</u>,进入人事系统登录界面:点击 【用厦大账号登录】,输入用户名(教工号)和密码(与信息门户密 码一致),点击【登录】,选择【自助平台】,进入人事系统自助平台;

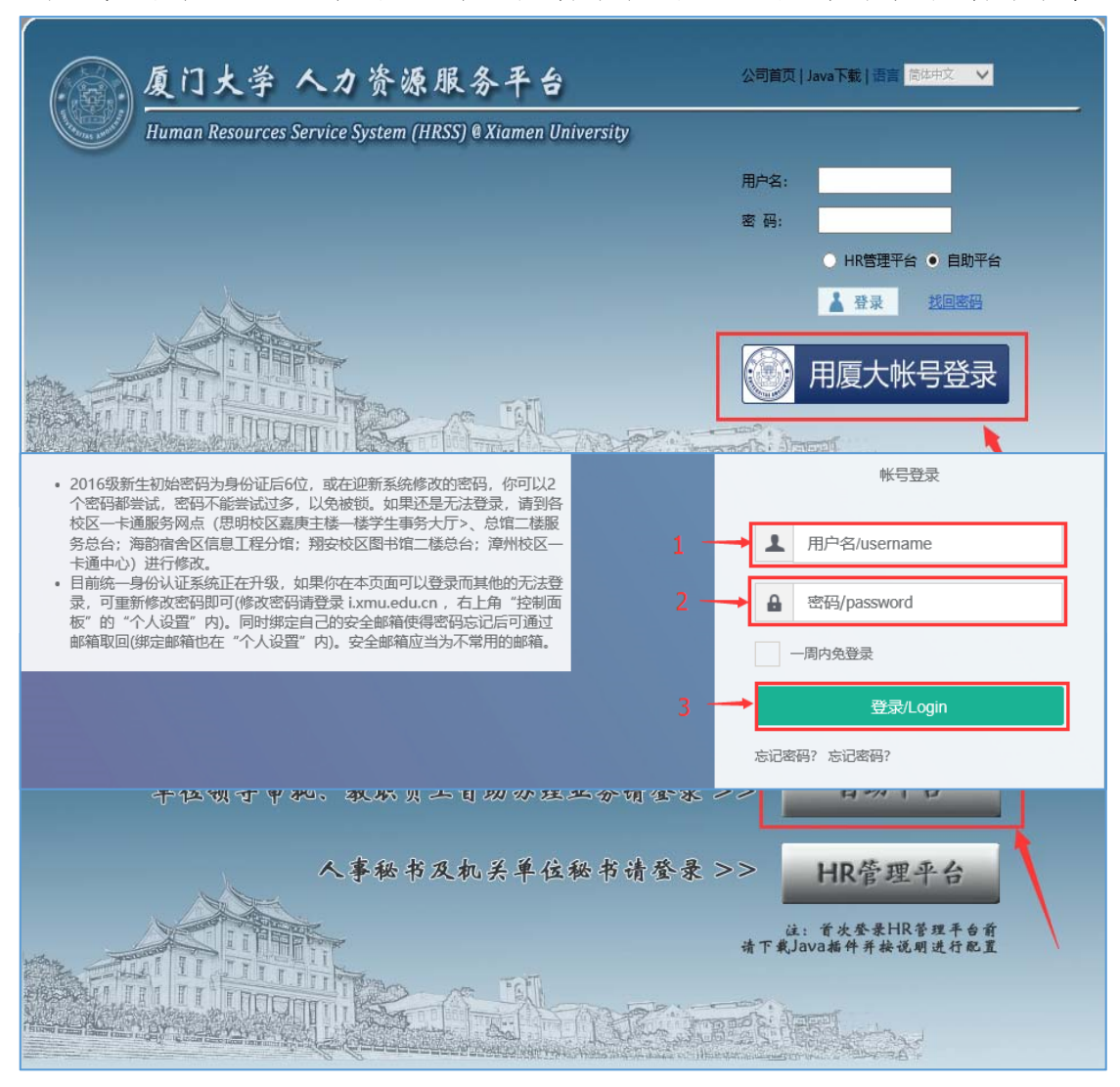

二、点击【自助服务】,选择【个人信息变更与采集】之【教工子女入学(小学)摸底调查申请】,

| 🗢 < > C 🛆 🕁                       | http://hr.xmu.edu.cn/webhr/loginsso.do                                                                                 | 🧔 🥙 🗸 点此搜索 |
|-----------------------------------|----------------------------------------------------------------------------------------------------|------------|
| <b>厦門大</b> 學<br>XIAMEN UNIVERSITY |                                                                                                    |            |
| 力能快速搜索                            | 自助申请X                                                                                                    |            |
| ▶ 自助申请                            | 个人信息变更与采集                                                                                                    |            |
|                                   | 交更本人基本 变更本人科研 变更本人教学 数工子女人学<br>信息申请 数据申请 变更本人教学 数工子女人学<br>调查申请                                                         |            |
|                                   | 职务岗位聘任                                                                                                    |            |
|                                   | ●<br>事业现员职务<br>高聘/客聘申请  考班技术岗位  资 <u>业技术</u> 中初  新聘教职工试<br>请    用期考核申请                                                 |            |
|                                   | 福利补贴发放                                                                                                    |            |
|                                   | 新导进大才生<br>新导进大才生<br>活得贴材料报<br>活剂贴材料报<br>活剂贴材料报<br>活剂贴材料报<br>清澈程(学校<br>送流程(学校<br>送流程(劳务<br>聘用人员)申<br><b>出国研修及评奖评优业务</b> |            |
|                                   | 研修项目申请 专住预师"英 从教三十年项 出国蹈学英语 奖教金申请<br>喜听力与口语<br>表达述为" 提 自办理申请 培训申请                                                      |            |
|                                   | 合同签订/续签                                                                                                    |            |

三、点击【新增】进入信息填报界面。

| C △ ☆ ○ http://www.com/com/com/com/com/com/com/com/com/com/ | p://hr. <b>xmu.edu.cn</b> /w | /ebhr/loginsso.do |            |                | ○  ∅  ∨   点此搜索 |        |      |    |  |  |  |
|-------------------------------------------------------------|------------------------------|-------------------|------------|----------------|----------------|--------|------|----|--|--|--|
| <b>厦門大学</b><br>XIAMEN UNIVERSITY 批問                         |                              |                   |            |                |                |        |      |    |  |  |  |
| 为能快速搜索                                                      | 自助申请 ×                       | 教工子女入学(小学) 持      | 膜底调查申请 ×   |                |                |        |      |    |  |  |  |
| ▶ 自助申请                                                      |                              |                   |            | 教工子            | 女入学(小学)        | 摸底调查申请 |      |    |  |  |  |
| 状态:                                                         | 所有                           | 开始时间: 2018-02-0   | 01 📑 结束时间: | 2018-03-31 💷 🖸 |                |        |      |    |  |  |  |
|                                                             | 申请状态                         | 申请时间              | 部门代码       | 部门名称           | 人员编号           | 人员姓名   | 人员类别 | 单位 |  |  |  |
|                                                             |                              |                   |            |                | → 1. 共 1页 →    | 50 💌   |      |    |  |  |  |

## 四、如实填报信息后,并上传附件后点击【提交】。

| <b>厦门大学</b> | -     |            |           |   |             |       |                      |             | 🗐 🕈 . | NB.  | = 0         |           |
|-------------|-------|------------|-----------|---|-------------|-------|----------------------|-------------|-------|------|-------------|-----------|
| 功率性利用搜索     | 自動申請: | 数工子女入学(小学  | P) 操良現益申請 | ׹ | 收工子女入学(小学)提 | 临湖直中诸 | ×                    |             |       |      |             |           |
|             |       |            |           |   |             |       | Can                  | RIERIC 1997 | () HR | 1 ag | <b>1</b> 11 | @ MIT (0) |
|             | 基本信息  |            |           |   |             |       |                      | /           | /     |      |             |           |
|             |       | 申请状态       | 本認立       |   |             |       | 申请时间                 | 2018-03-14  |       |      |             |           |
|             |       | 部门代码       | 103021001 |   |             |       | 部门名称                 | 1000        |       |      |             |           |
|             |       | 人员编号       | 1000      |   |             |       | 人员姓名                 | 1000        |       |      |             |           |
|             |       | 人员类别       | 在距人员      |   |             |       | 单位                   | 1000        |       |      |             |           |
|             | 配偶信息  |            |           |   |             |       |                      |             |       |      |             |           |
|             |       | *配偶姓名      |           |   |             |       | 配偶单位                 |             |       |      |             |           |
|             |       | 配偶职务       |           |   |             | ň     | 偶教工编号(配偶为校内人员填<br>写) |             |       |      |             |           |
|             | 子女信息  |            |           |   |             |       |                      |             |       |      |             |           |
|             |       | ■子女姓名      |           |   |             |       | •子女出生日期              |             |       |      |             |           |
|             |       | *子女性别      |           |   |             | ~     | •子女证件号码              |             |       |      |             |           |
|             |       | 子女的国籍(来源)  |           |   |             |       | 子女户籍地归属行政区           |             |       |      |             |           |
|             |       | 子女户籍地所属社区  |           |   |             |       |                      |             |       |      |             |           |
|             |       | 子女户籍类别     |           |   |             | ~     | 就读志愿学校               |             |       |      |             | ~         |
|             |       | •子女户籍地址    |           |   |             | -     |                      |             |       |      |             |           |
|             | 其他信息  |            |           |   |             |       |                      |             |       |      |             |           |
|             |       | •已购买的产权房地址 |           |   |             |       |                      |             |       |      |             |           |
|             |       | 备注         |           |   |             |       |                      |             |       |      |             |           |